## 【メルカリShops】他モールの商品をメルカリShopsへアップロードする方法

【1】各モールから商品データをダウンロードし、商品管理へ商品を登録します。

<u>楽天の商品を商品管理へ登録する方法</u> SKUプロジェクト移行前の方は<u>こちら</u>からご確認ください。

## Yahooの商品を商品管理へ登録する方法

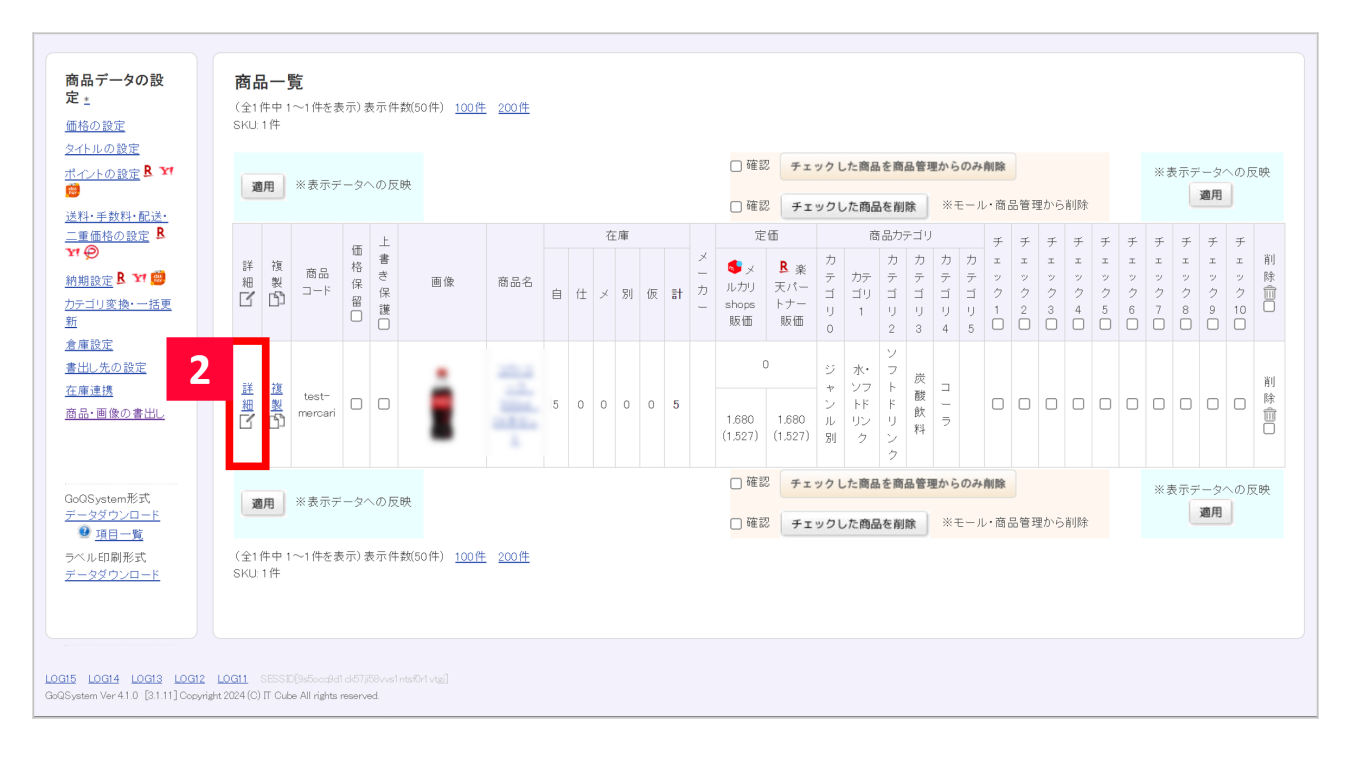

【2】商品管理で取り込みした商品の[詳細](または商品名)をクリックします。

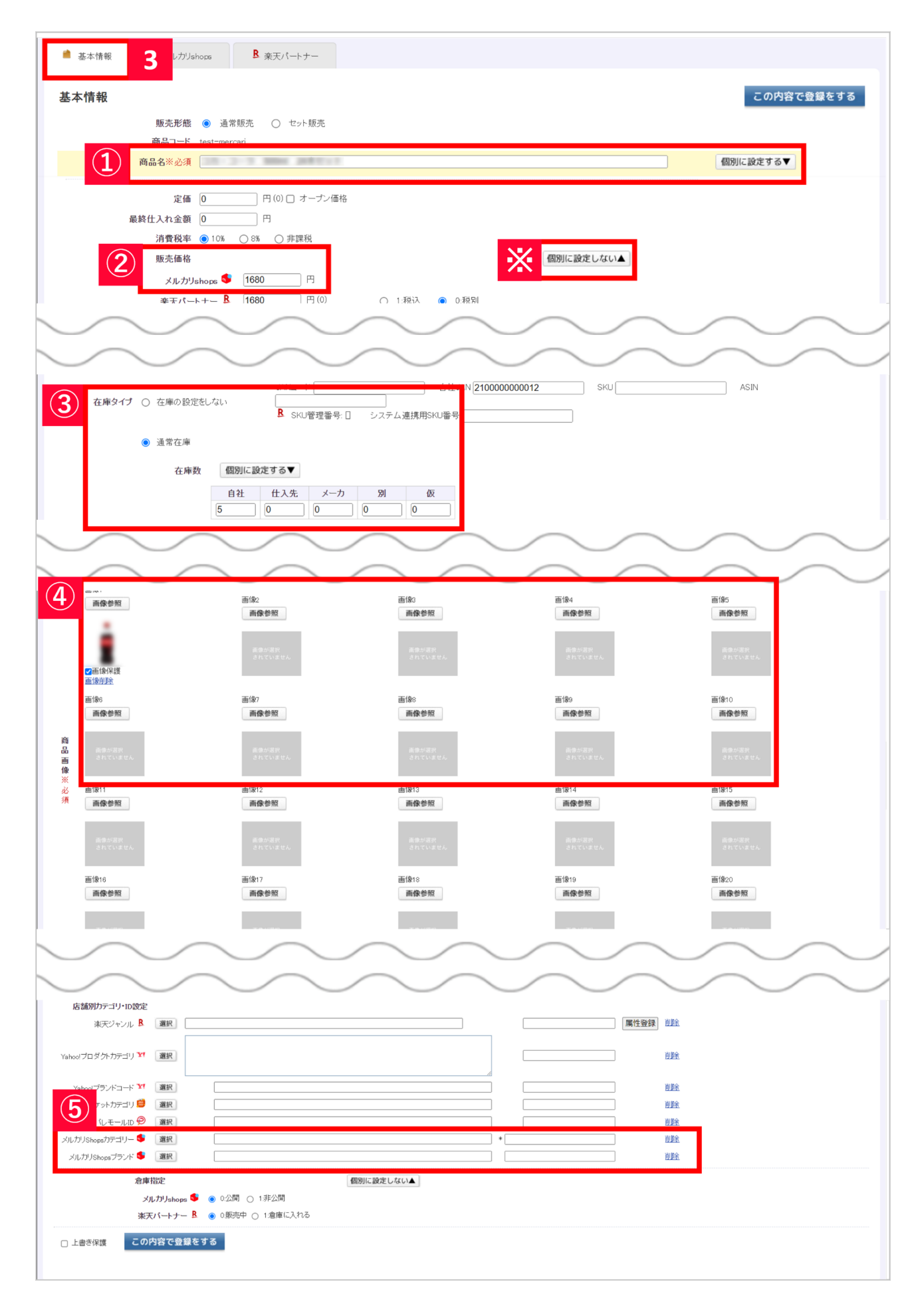

【3】[基本情報]画面に他モールから取り込んだ基本情報が反映されているため、メルカリShopsに反映される下記項目 の内容を確認し、必要であれば修正します。 販売価格(注意:メルカリShopsの販売価格は送料込みの金額を入力してください) 在庫数 商品画像(注意:メルカリShopsでは画像1~画像10の画像まで反映させることができます) 店舗別カテゴリ

他モールと別の値を反映させたい場合は「個別に設定する」ボタンを押下していただくことでモール毎に値を設定 することができます。

| 品詳細情報                 | (メルカリショップス)~メルカリshops                  | この内容で登録をする<br>即時反映にチェックをつけた場合のみメルカリに反映され |
|-----------------------|----------------------------------------|------------------------------------------|
| 商品ID                  | [商品登録後自動反映されます] (メルカリが自動設定する商品ID)      |                                          |
| 商品名                   | コカ・コーラ 500ml 24本セット                    |                                          |
| 商品説明                  | 商品説明テンプレート ○ 使用する ● 使用しない(自由に入力する)     |                                          |
|                       | 他店舗の情報をコピーする PC用商品説明文 V コピー            |                                          |
| 商品の状態                 | 新品、未使用 ~ (2)                           |                                          |
| 配送料の負担                | 送料込み(出品者負担)                            |                                          |
| 配送方法                  | (未定(出品者が手配) ~                          |                                          |
| 発送元の地域                |                                        |                                          |
| も去までの日数               | 1~2日℃先达 ▼                              |                                          |
| シングルSKU               |                                        |                                          |
| 〈リエーションID             | [商品登録後自動反映されます] (メルカリが自動設定するバリエーションID) |                                          |
| 改量(自社在庫)              | 5                                      |                                          |
| AN [日柱JAN]<br>商品管理コード | [21000000012]                          |                                          |
|                       |                                        |                                          |
| 販売価格                  | ¥ 1,680                                |                                          |
| カテゴリー                 | *                                      |                                          |
| フランド                  | [6] J. LEB                             |                                          |
| 公用『非公用                | fol 29144                              |                                          |
| 登録日時<br>更新日時          |                                        |                                          |

【4】[メルカリShops]商品詳細情報画面の下記項目の設定をします。

商品説明([他店舗の情報をコピーする]より【1】で取り込んだモールを選択すると、【1】で取り込んだモールの商品 説明文をコピーできます)

商品の状態/配送料の負担/配送方法/発送元の地域/発送までの日数を選択します。

## 項目選択肢別在庫の場合

| 1 | 10個ま | C(27) |    |          |     |       |                     |                         |       |        |              |         |
|---|------|-------|----|----------|-----|-------|---------------------|-------------------------|-------|--------|--------------|---------|
|   | 出品   | 横軸    | 縦軸 | 数量(自社在庫) | JAN | 自社JAN | 商品管理コード             | バリエーションID               | mrJAN | mrName | mrSKU        | mrStock |
|   |      | 赤     | S  | 0        |     |       | particular sets a s | 1. JECTOR BURNESS       |       |        |              | 0       |
|   |      | 赤     | М  | 0        |     |       | places and pro-     |                         |       |        |              | 0       |
|   |      | 赤     | L  | 0        |     |       | players any 1.1     |                         |       |        |              | 0       |
|   |      | 青     | s  | 0        |     |       | places and 1        | right at the special is |       |        |              | 0       |
|   |      | 青     | М  | 0        | ]   |       | places and 2.1      |                         |       |        |              | 0       |
|   |      | 青     | L  | 0        |     |       | pharm-top 2-1       |                         |       |        |              | 0       |
|   |      | 黄     | S  | 0        |     |       | places ap 3-1       | PURI-CREWING STOLEN     |       |        |              | 0       |
|   |      | 黄     | м  | 0        |     |       | players any 2.2     |                         |       |        |              | 0       |
|   |      | 黄     | L  | 0        |     |       | places ap 3.1       |                         |       |        |              | 0       |
|   |      | 蟍     | S  | 0        |     |       | places and i        | House and the second    |       |        |              | 0       |
|   |      | 紫     | М  | 0        |     |       | places apple 2      |                         |       |        |              | 0       |
|   |      | 梊     | L  | 0        |     |       | ph.col.41           |                         |       |        |              | 0       |
|   |      | 白     | S  | 0        |     |       | places apply 1      | 1013-10-10-10-10-10     |       |        | Acres 10, 11 | 0       |
|   |      | 白     | М  | 0        |     |       | places and 1.1      |                         |       |        |              | 0       |
|   |      | 白     | L  | 0        |     |       | places as \$1       |                         |       |        | Acres 10, 11 | 0       |
|   |      | 岩     | S  | 0        |     |       | places and i        | R.L. Market Colorado    |       |        |              | 0       |
|   |      | 岩     | м  | 0        |     |       | places and i        |                         |       |        |              | 0       |
|   |      | 岩     | L  | 0        |     |       | places and i        |                         |       |        |              | 0       |
|   |      | 羽     | s  | 0        |     |       | places ap 7.1       | Instantin Palitation    |       |        |              | 0       |
|   |      | 羽     | М  | 0        |     |       | phanes by 7.2       |                         |       |        |              | 0       |
|   |      | 羽     | L  | 0        |     |       | phanes as 7.1       |                         |       |        |              | 0       |
|   |      | 氷     | s  | 0        |     |       | phanes against      | 100 TOL COM & ADDRESS   |       |        |              | 0       |
|   |      | 氷     | М  | 0        |     |       | ph.col-12.1         |                         |       |        |              | 0       |
|   |      | 氷     | L  | 0        |     |       | phanes and 1        |                         |       |        |              | 0       |
|   |      | 光     | s  | 0        |     |       | places and the      | B.B. BARRAN MILLING     |       |        |              | 0       |
|   |      | 光     | М  | 0        |     |       | places and by       |                         |       |        |              | 0       |
|   |      | 光     | L  | 0        |     |       | phants by \$1       |                         |       |        |              | 0       |

[基本情報]で登録した項目選択肢別在庫が[商品詳細情報]へ反映されます。

項目選択肢別在庫の商品は、メルカリShopsの商品詳細編集タブ内でメルカリShopsへ反映させるSKUへチェックを入れ て登録をします。(最大10個まで)

メルカリShopsの仕様上、メルカリShopsへアップロードできる選択肢は1商品につき10個までとなります。

| <b>商品登録 (test-mercari)</b> 商品の登録を行います。 | (1) (-) - 1 (1) (-) (1) (-)                         |
|----------------------------------------|-----------------------------------------------------|
| ▲ 基本情報 ▲ 基本情報 ▲ 泉天バートナー                |                                                     |
| 商品詳細情報(メルカリショップス)~メルカリshops            | 5 この内容で登録をする 即時反映?<br>※即時反映にチェックをつけた場合のみメルカリに反映されます |

【5】「即時反映」にチェックを入れて[この内容で登録をする]をクリックすることで、メルカリShopsへ商品がアップ ロードされます。